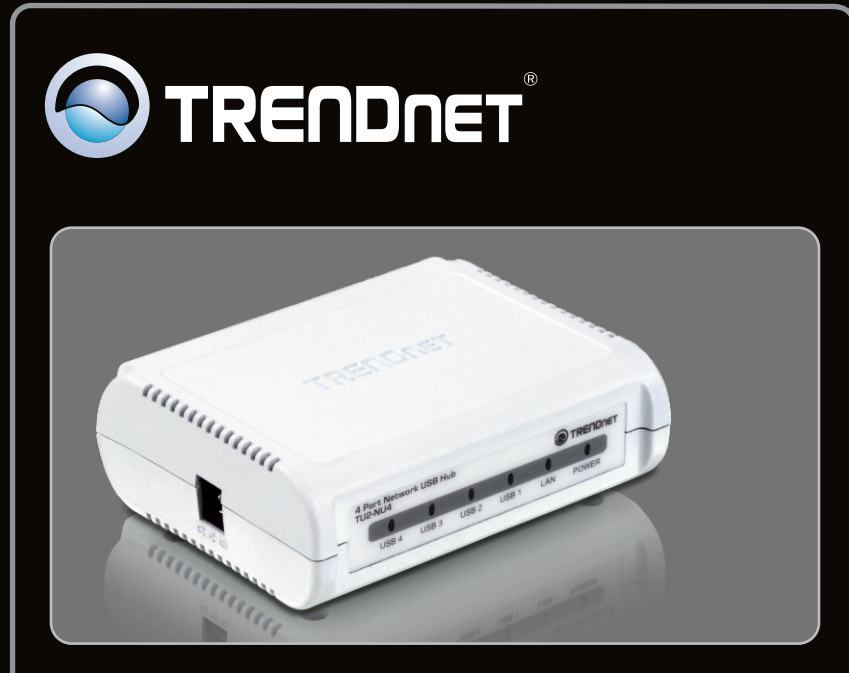

Guia de Instalação Rápida

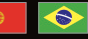

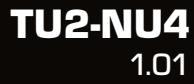

# Índice

| Português                 | 1 |
|---------------------------|---|
| 1. Antes de Iniciar       | 1 |
| 2. Como Instalar          | 2 |
| 3. Configurando o TU2-NU4 | 3 |
| 4. Utilizando o TU2-NU4   | 5 |
|                           |   |
|                           |   |

| Troubleshooting | 6 |
|-----------------|---|
| <u>v</u>        |   |

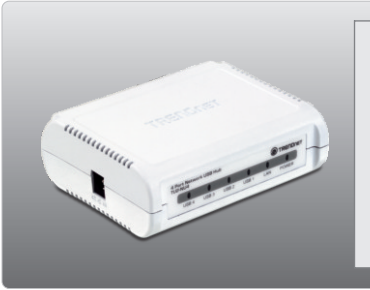

### Conteúdo da Embalagem

- TU2-NU4
- CD-ROM Guia do Usuário e Utilitários
- Guia de Instalação Rápida Multilínguas
- Adaptador de Tensão (5V DC, 3A)
- Cat. 5 Ethernet cable (1.5m / 5ft.)

## Requisitos Mínimos do Sistema

- Drive de CD-ROM
- CPU: 350 MHz ou superior / 800MHz ou superior / 1GH ou superior para Windows Vista / Windows 7
- Memória: 256MB RAM ou superior / 512MB RAM ou superior / 1GB RAM ou superior para Windows Vista / Windows 7
- Windows 7 (32-bit/64-bit) / XP (32-bit/64-bit) / Vista (32-bit/64-bit)
- Roteador
- Servidor de DHCP normalmente roteadores tem servidor de DHXP interno

### Nota:

- 1. Quaisquer softwares necessários para operar seu dispositivo USB devem ser instalados antes da instalação do TU2-NU4
- Não instale o utilitário do TÚ2-NU4 e nem conecte qualquer dispositivo USB ao TU2-NU4 até ser instruído a fazê-lo.
- O utilitário do TU2-NU4 tem de ser instalado em cada computador para usar qualquer dispositivo USB que esteja conectado ao hub de rede.
- 4. O TU2-NU4 não suporta hubs USB.

# 2. Como instalar

1. Instale qualquer software necessário para o funcionamento do seu dispositivo USB.

Nota: Favor recorrer ao manual de seu dispositivo USB para instruções de instalação.

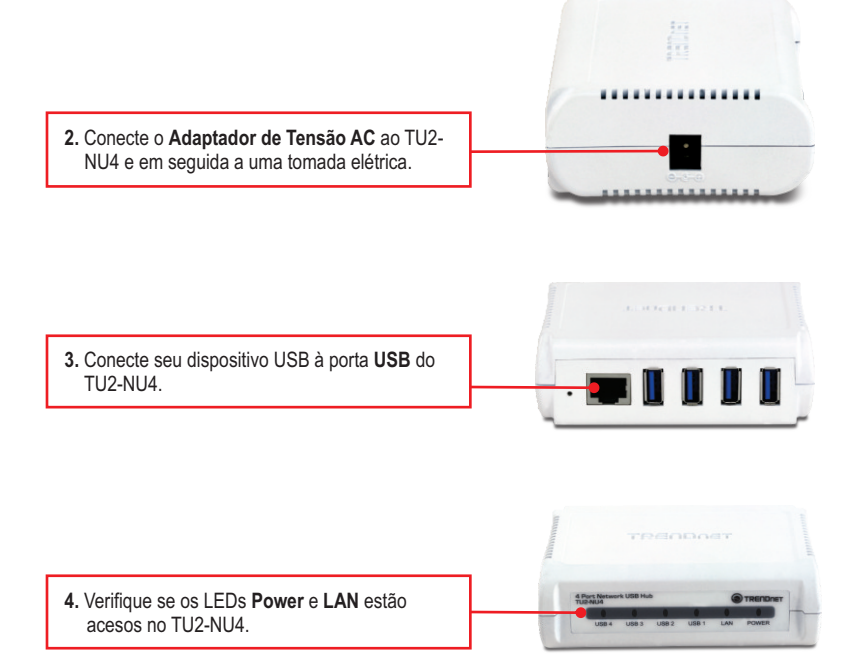

# 3. Configurando o TU2-NU4

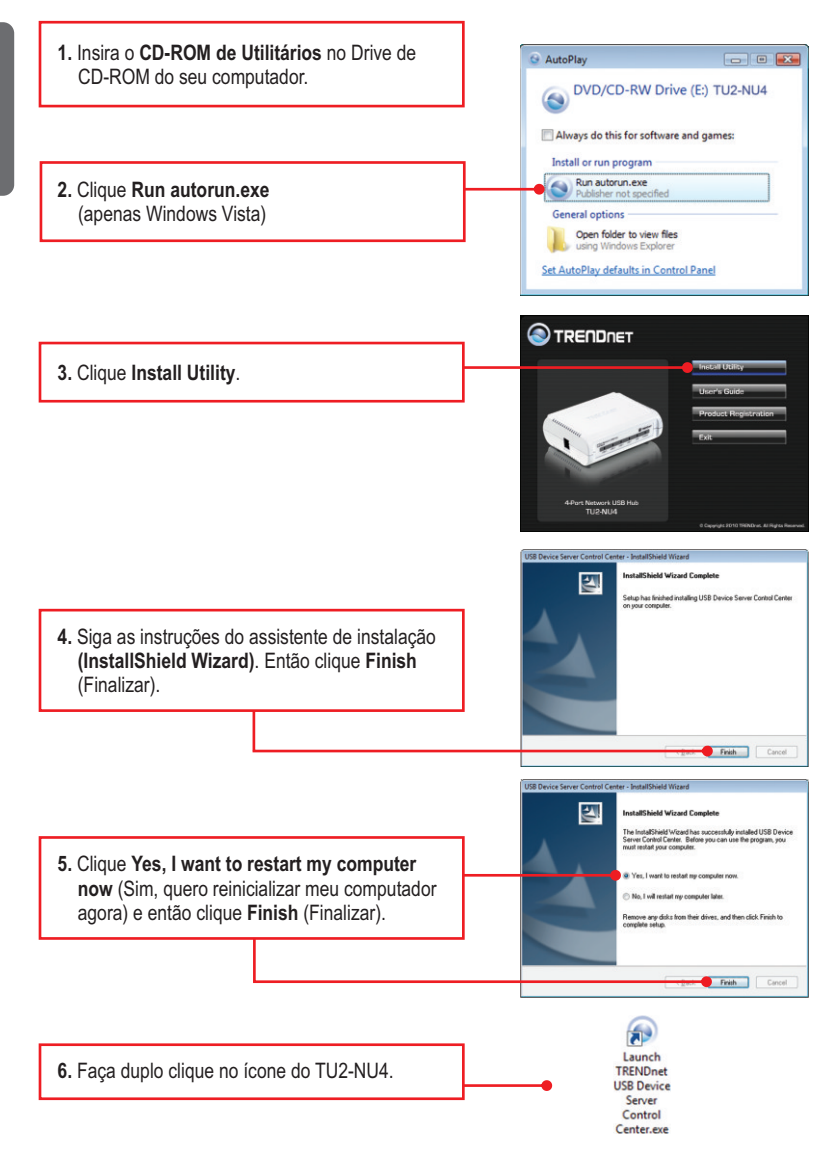

Nota: Por padrão, a configuração do IP do TU2-NU4 é direcionada para o DHCP. Se você quiser definir um IP estático ao TU2-NU4 continue pelo passo 7.

|                                                                                             | G TRENDret MFP Server Control Center                                                                                                    |
|---------------------------------------------------------------------------------------------|----------------------------------------------------------------------------------------------------|
| <ol> <li>Clique no TU2-NU4 e então clique Configure<br/>Server.</li> </ol>                  | State Lar Res Res<br>State Lar Research State Contract Discourse<br>State Lar Research State Contract Discourse<br>St |
|                                                                                             | TRENDiret MFP Server Control Center                                                                                                    |
| 8. Desmarque DHCP.                                                                          | General Configuration Maintenance General Configuration                                                                                                    |
|                                                                                             | Server Name : USB Server                                                                                                    |
| <ol> <li>Configure o endereço IP adequado à mesma<br/>subrede de sua rede local.</li> </ol> | P Addrest         102         108         10         100           Subret:         205         205         205         0                                                                                                    |
|                                                                                             | Restart Server                                                                                                    |
| 10. Clique Apply.                                                                           | OK appy Cancel                                                                                                    |
|                                                                                             |                                                                                                    |
| 11. Clique OK.                                                                              |                                                                                                    |
|                                                                                             |                                                                                                    |

### A configuração do TU2-NU4 agora está completa.

Para informações detalhadas sobre esta e outras configurações avançadas do TU2-NU4, favor recorrer ao Guia do Usuário incluído no CD-ROM de Utilitários ou ao website da TRENDnet em www.trendnet.com

**Registre Seu Produto** Para garantir o alto nível do serviço e suporte ao consumidor, por favor tire um minuto para registrar seu produto Online em: www.trendnet.com/register Agradecemos por ter escolhido TRENDnet

- Português
- 1. Conecte seu dispositivo USB a uma das 4 portas USB do TU2-NU4

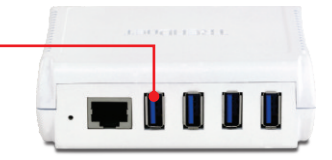

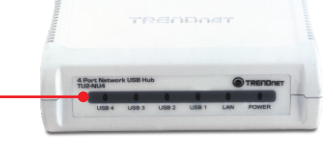

- 2. Verifique se o LED relativo à porta USB está aceso.
- 3. No utilitário, selecione seu dispositivo USB e então clique connect (conectar).
- Seu dispositivo USB está agora pronto para ser usado.
- **5.** Ao concluir o uso de seu dispositivo USB, clique Disconnect (desconectar).

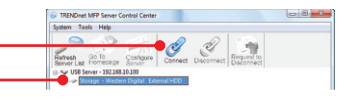

TROCH MP Sine Const Center
 System Train Me
 System Train Me
 System Train Me
 System Train Me
 System Train Me
 System Train Me
 System Train Me
 System Train Me
 System Train Me
 System Train Me
 System Train Me
 System Train Me
 System Train Me
 System Train Me
 System Train Me
 System Train Me
 System Train Me
 System Train Me
 System Train Me
 System Train Me
 System Train Me
 System Train Me
 System Train Me
 System Train Me
 System Train Me
 System Train Me
 System Train Me
 System Train Me
 System Train Me
 System Train Me
 System Train Me
 System Train Me
 System Train Me
 System Train Me
 System Train Me
 System Train Me
 System Train Me
 System Train Me
 System Train Me
 System Train Me
 System Train Me
 System Train Me
 System Train Me
 System Train Me
 System Train Me
 System Train Me
 System Train Me
 System Train Me
 System Train Me
 System Train Me
 System Train Me
 System Train Me
 System Train Me
 System Train Me
 System Train Me
 System Train Me
 System Train Me
 System Train Me
 System Train Me
 System Train Me
 System Train Me
 System Train Me
 System Train Me
 System Train Me
 System Train Me
 System Train Me
 System Train Me
 System Train Me
 System Train Me
 System Train Me
 System Train Me
 System Train Me
 System Train Me
 System Train Me
 System Train Me
 System Train Me
 System Train Me
 System Train Me
 System Train Me
 System Train Me
 System Train Me
 System Train Me
 System Train Me
 System Train Me
 System Train Me
 System Train Me
 System Train Me
 System Train Me
 System Train Me
 System Train Me
 System Train Me
 System Train Me
 System Train Me
 System Train Me
 System Train Me
 System Train Me
 System Train Me
 System Train Me
 System Train Me
 System Train Me
 System Tra

# Eu inseri o CD-ROM no drive de CD-ROM do meu computador e o menu de instalação não apareceu automaticamente. O que devo fazer?

- Para Windows XP, se o menu de instalação não aparecer automaticamente, clique Start (Iniciar), clique Run (Executar) e digite D:\Autorun.exe onde "D" em "D:\Autorun.exe" é a letra designada ao Drive de CD-ROM do seu computador. E então pressione a tecla ENTER em seu teclado.
- 2. Para Windows 7/Vista, se o menu de instalação não aparecer automaticamente, clique no icone Windows no canto esquerdo inferior de sua tela, clique em "Start Search" (Iniciar Pesquisa), e digite D:\Autorun.exe onde "D" em "D:\Autorun.exe" é a letra designada ao Drive de CD-ROM do seu computador. E então pressione a tecla ENTER em seu teclado.

#### O utilitário não detecta o TU2-NU4. O que devo fazer?

- Verifique suas conexões de hardware; certifique-se de que o TU2-NU4 está alimentado eletricamente e apropriadamente conectado. Certifique-se de que o cabo RJ-45 está corretamente conectado ao TU2-NU4 e ao Switch/Roteador.
- Desabilite qualquer programa de firewall tais como ZoneAlarm ou Norton Internet Security. Se seu computadorfunciona com Windows XP ou Vista, desabilite o firewall próprio.
- 3. Clique Search to recarregar o utilitário.
- 4. Desconecte a alimentação elétrica do TU2-NU4, aguarde 15 segundos, então religue.

#### O utilitário não detecta meu dispositivo USB. O que devo fazer?

- 1. Certifique-se de que o dispositivo USB está corretamente conectado ao TU2-NU4.
- 2. Plugue seu dispositivo USB em uma outra porta USB.
- Pode haver algo errado com o dispositivo USB. Verifique se o dispositivo USB está funcionando corretamente plugando-o diretamente em uma porta USB de seu computador.
- O dispositivo USB é incompatível com o TU2-NU4. Favor notar: o TU2-NU4 não suporta hubs USB.

#### Eu não consigo conectar ao meu dispositivo USB. O que devo fazer?

- Algum outro usuário pode estar conectado ao dispositivo. Clique com o botão esquerdo no USB e clique request to disconnect (solicitação para desconectar). Se a solicitação for negada, aguarde 3 minutos e repita este passo.
- Se o usuário estiver ocioso, favor aguardar 3 minutos. O usuário será automaticamente desconectado.
- Desconecte a alimentação elétrica do TU2-NU4 e reconecte. Isto desconectará o usuário que estava utilizando o dispositivo USB anteriormente.

# Quando tento configurar o TU2-NU4, aparece a mensagem "Warning: Devices are currently busy. Configuring this server while devices are busy is prohibited". O que devo fazer?

- 1. Aguarde até que todos os dispositivos USB sejam desconectados.
- Desconecte a alimentação elétrica do TU2-NU4, aguarde 15 segundos, então religue para forçar que todos os dispositivos USB sejam desconectados.

Se você ainda encontrar problemas ou tiver alguma pergunta referente ao **TU2-NU4** favor recorrer ao Guia do Usuário incluído no CD-ROM de Utilitários e Driver ou ao website da TRENDnet em www.trendnet.com

### Certifications

This equipment has been tested and found to comply with FCC and CE Rules. Operation is subject to the following two conditions:

(1) This device may not cause harmful interference.

(2) This device must accept any interference received. Including interference that may cause undesired operation.

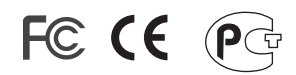

Waste electrical and electronic products must not be disposed of with household waste. Please recycle where facilities exist. Check with you Local Authority or Retailer for recycling advice.

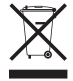

NOTE: THE MANUFACTURER IS NOT RESPONSIBLE FOR ANY RADIO OR TV INTERFERENCE CAUSED BY UNAUTHORIZED MODIFICATIONS TO THIS EQUIPMENT. SUCH MODIFICATIONS COULD VOID THE USER'S AUTHORITY TO OPERATE THE EQUIPMENT.

### ADVERTENCIA

En todos nuestros equipos se mencionan claramente las características del adaptador de alimentacón necesario para su funcionamiento. El uso de un adaptador distinto al mencionado puede producir daños fisicos y/o daños al equipo conectado. El adaptador de alimentación debe operar con voltaje y frecuencia de la energia electrica domiciliaria existente en el pais o zona de instalación.

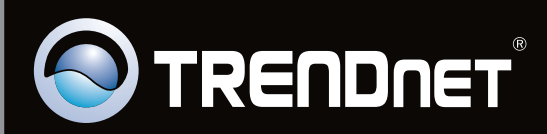

# **Product Warranty Registration**

Please take a moment to register your product online. Go to TRENDnet's website at http://www.trendnet.com/register

Copyright ©2010. All Rights Reserved. TRENDnet.